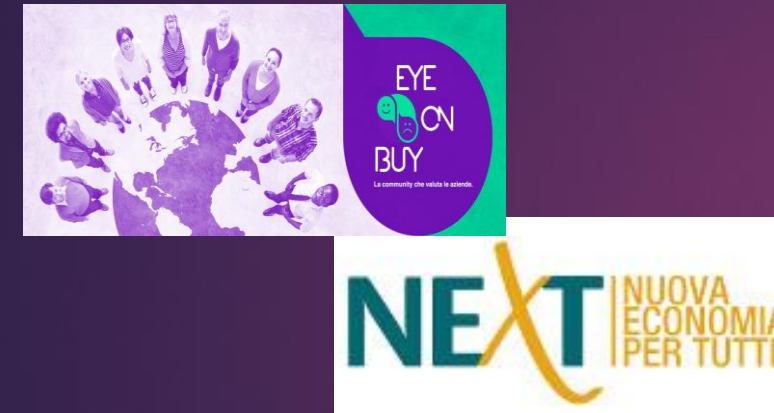

### Procedura di Registrazione ed autovalutazione di un'azienda

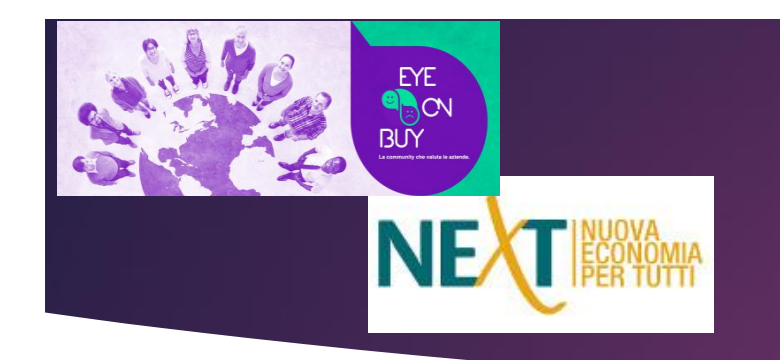

### FASE 1- COLLEGATI AL SITO <a href="https://www.eyeonbuy.org">https://www.eyeonbuy.org</a> e raggiungi l'homepage:

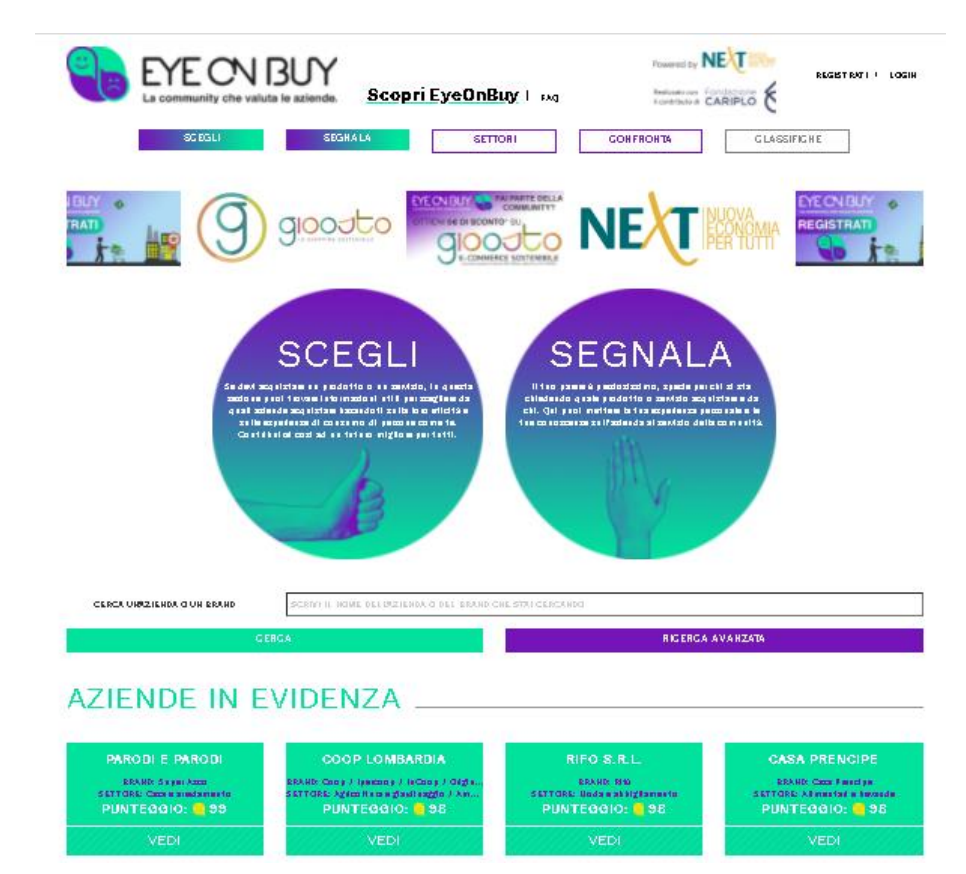

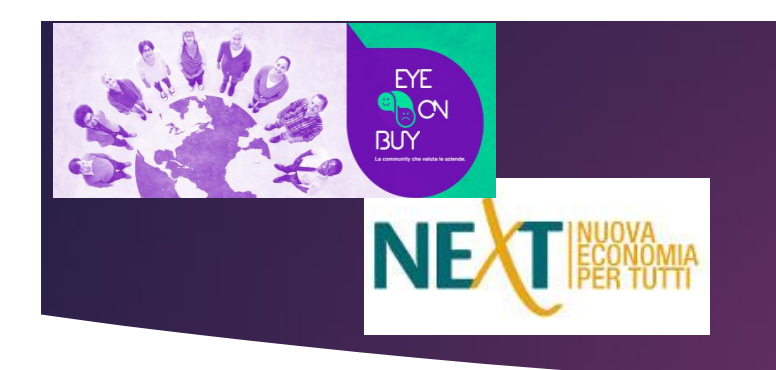

FASE 2 – Fai click su REGISTRATI, in alto a destra:

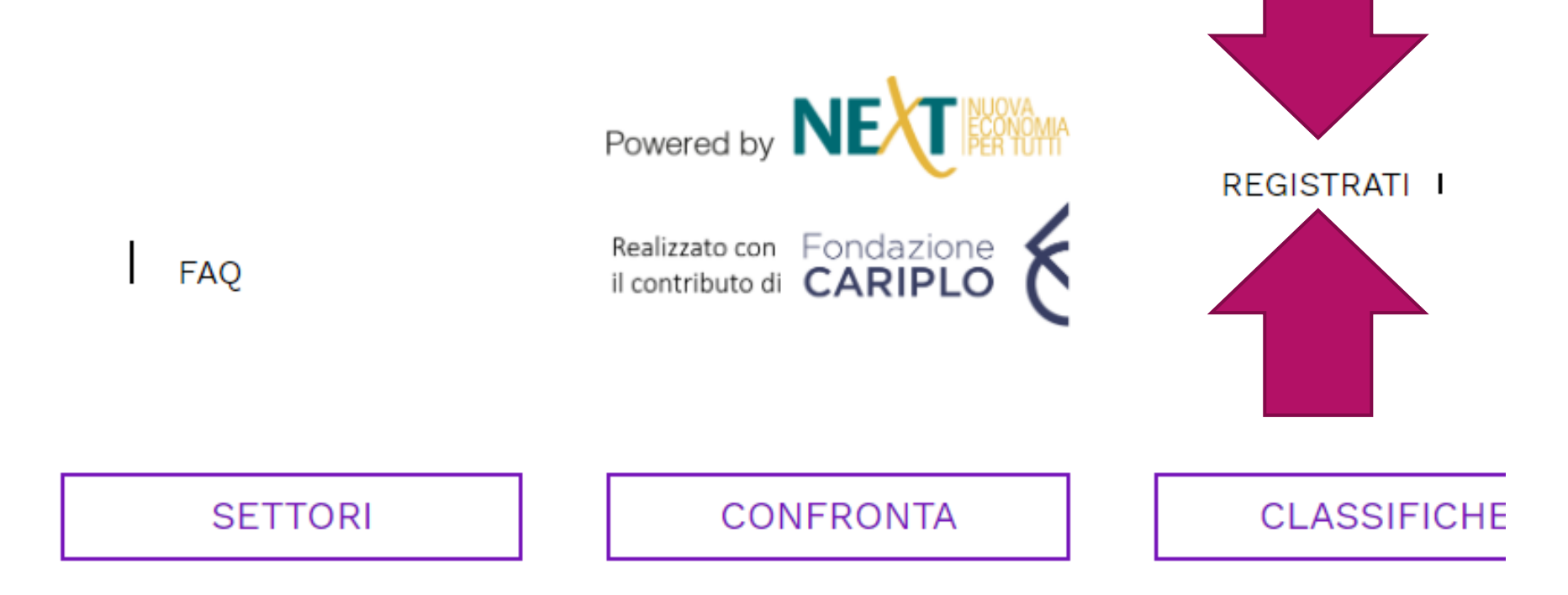

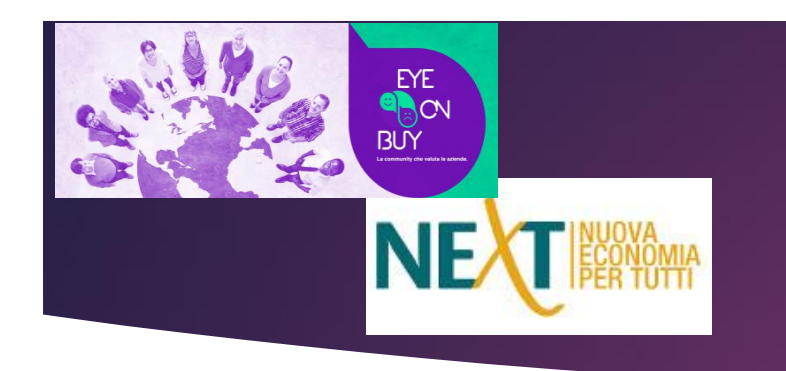

FASE 3 – Seleziona «Registrazione azienda»:

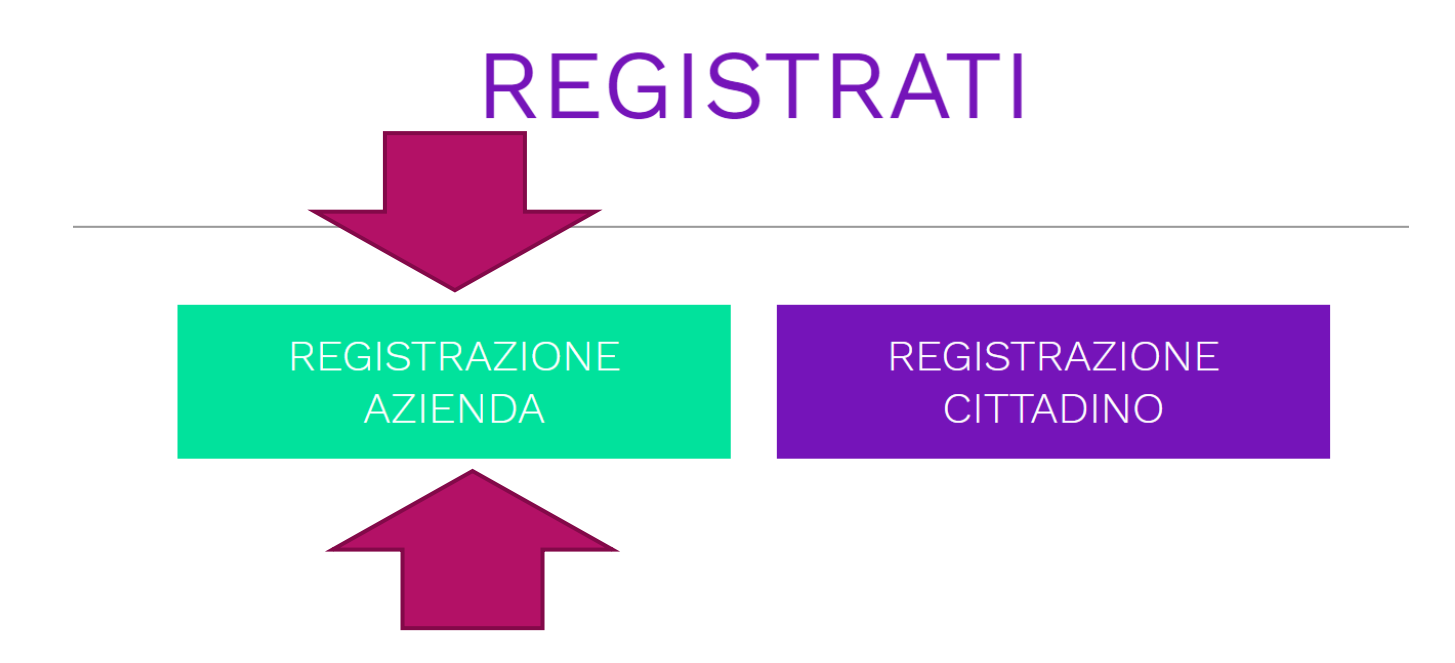

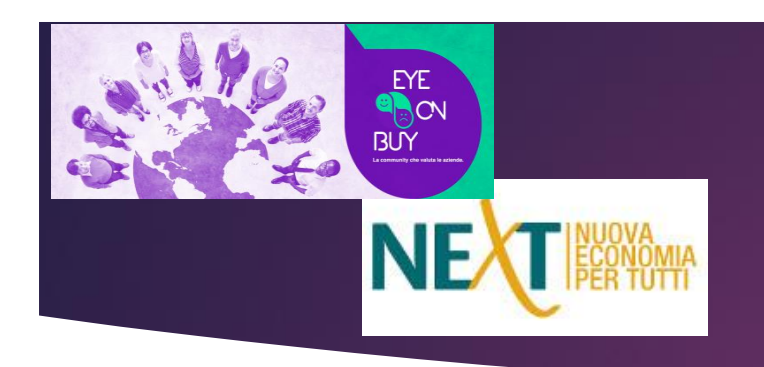

FASE 4 – Compila tutti i tuoi dati richiesti:

Alcune attenzioni particolari:

- 1) NICKNAME Verrà visualizzato in alto a destra come scorciatoia per <u>accedere al tuo profilo</u>.
- 2) MAIL AZIENDALE un <u>indirizzo valido e presidiato</u> dell'azienda dove verrà inviata la mail di validazione (NB: la stessa mail può essere utilizzata solo per un'impresa; eventuali tentativi di associarla ad altre imprese daranno un messaggio d'errore e impediranno la registrazione del Referente)
- 3) DATA DI NASCITA DEL REFERENTE Il formato corretto è GG/MM/AAAA, selezionabile anche sul calendario: ogni altro formato darà errore
- 4) PASSWORD la tua password deve essere lunga <u>almeno 6 caratteri</u> e contenere almeno <u>UNA</u> <u>LETTERA e 1 numero</u>
- 5) Visualizza l'informativa privacy ed autorizza il <u>trattamento dei tuoi dati personali</u>!

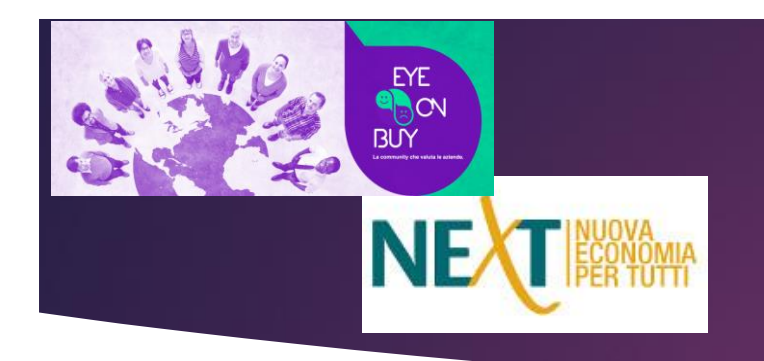

ゝ

### FASE 5 – Accedi alla tua email e <u>conferma l'indirizzo</u> come descritto:

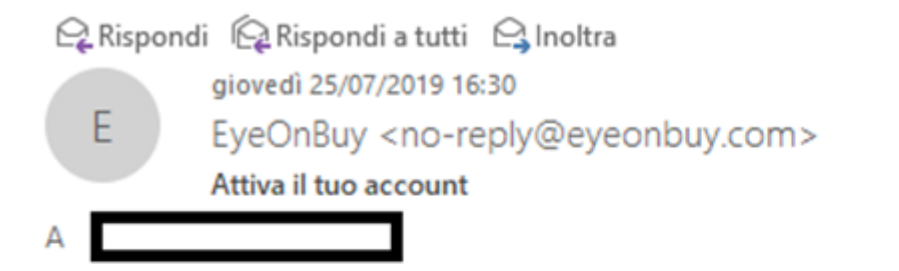

Gentile utente,

per confermare il tuo indirizzo e-mail ed attivare il tuo account clicca su questo <u>LINK</u> Successivamente dovrai eseguire nuovamente il login sul portale utilizzando come nome utente l'email aziendale e inserendo la password da te scelta. Per eventuali problemi contatta <u>info@eyeonbuy.org</u>.

Cordialmente, la Community di EyeOnBuy

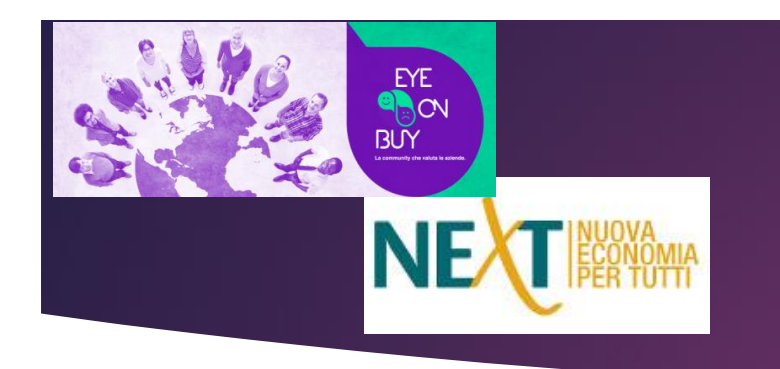

FASE 6 – Esegui il tuo primo login sulla piattaforma cliccando sul link sottostante :

| EYE ON BUY<br>La community che valuta le aziende. | Scopri EyeOnBuy   FAQ | Powered by NEXT | REGISTRATI I LOGIN |
|---------------------------------------------------|-----------------------|-----------------|--------------------|
| SCEGLI RECLAMA                                    | SEGNALA SETTORI       | CONFRONTA       | CLASSIFICHE        |
| Conferma Email                                    |                       |                 |                    |
| Grazie per aver confermato la tua mail.           |                       |                 |                    |
| Clicca qui per effettuare il login                |                       |                 |                    |

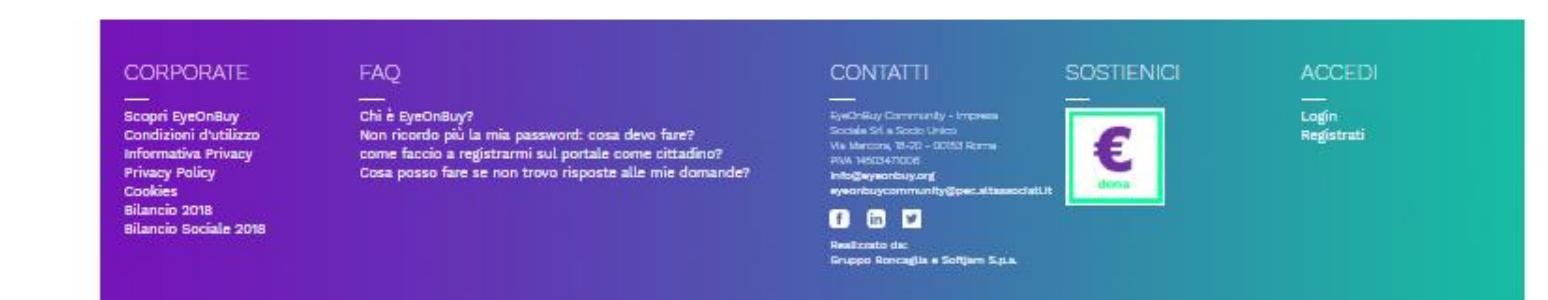

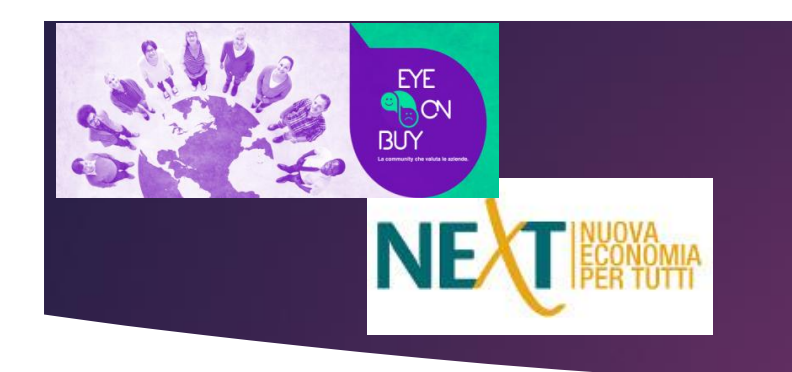

### FASE 6 – inserisci la partita iva dell'azienda a cui vuoi essere associato come referente:

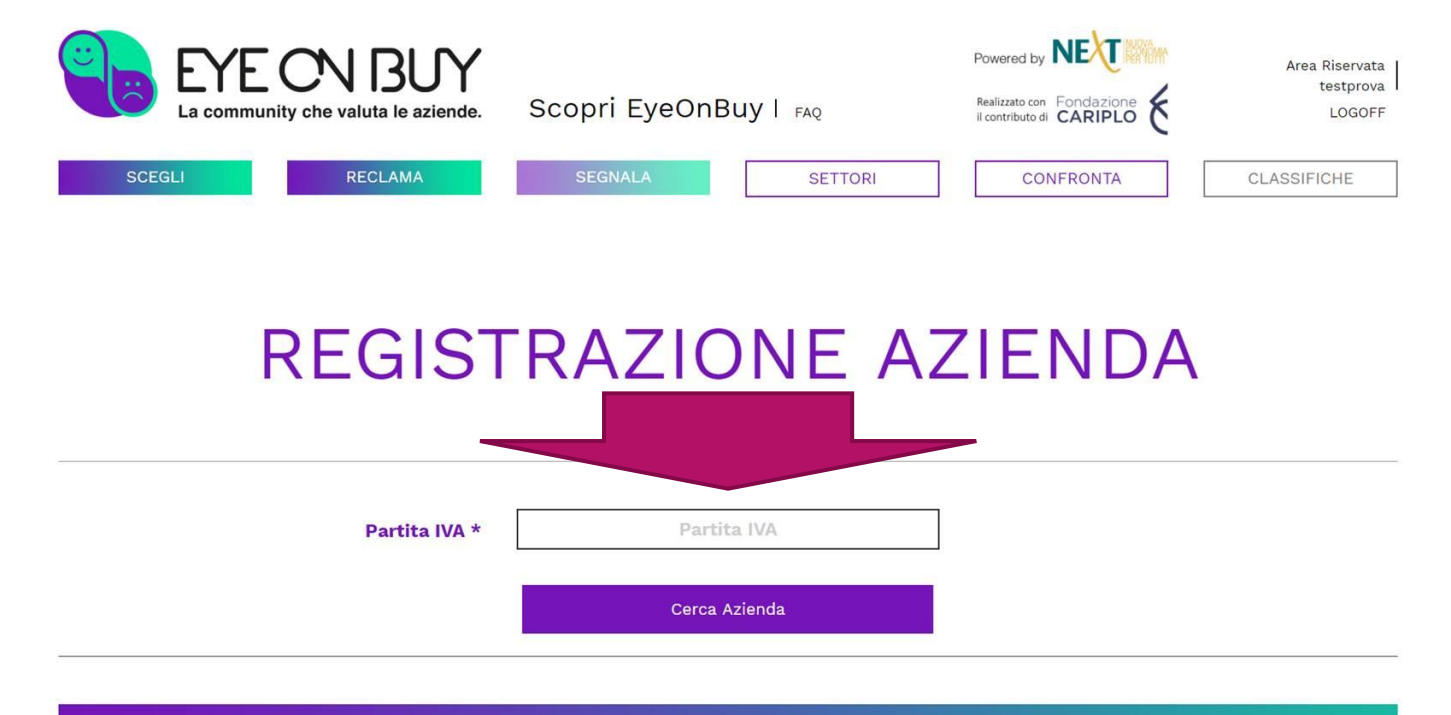

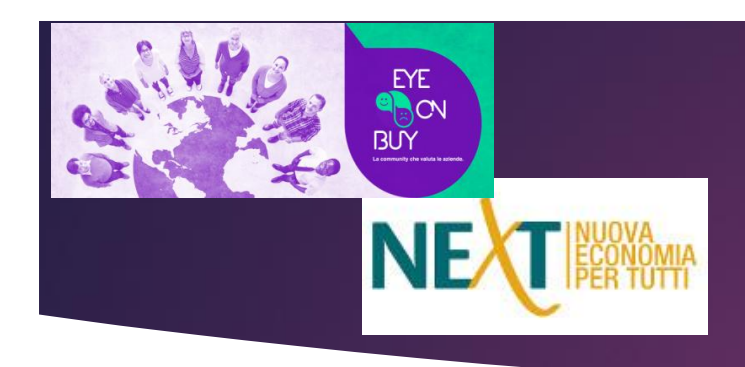

FASE 7 – clicca su ok per procedere alla verifica o all'inserimento dei dati:

| SCEGLI REC | Associazione completata<br>Complimenti: hai completato L'associazione referente/azienda.<br>Dopo aver premuto su OK, aggiungi i tuoi BRAND e seleziona i<br>SETTORI DI ATTIVITA' dell'azienda.<br>Ciò permetterà ai cittadini di individuare la tua azienda più<br>facilmente" |                                     |    |  |  |  |
|------------|----------------------------------------------------------------------------------------------------|-------------------------------------|----|--|--|--|
|            |                                                                                                    |                                     | ок |  |  |  |
| Day        | Logo                                                                                                    | Scegli file Nessun file selezionato |    |  |  |  |
| Codice     | Fiscale *                                                                                                    |                                     |    |  |  |  |
|            | Email *                                                                                                    |                                     |    |  |  |  |
| Ragione    | e Sociale *                                                                                                    |                                     |    |  |  |  |
|            | Nazione *                                                                                                    | Italia 🔻                            |    |  |  |  |
|            | Regione *                                                                                                    | Sicilia                             |    |  |  |  |

### Notifica creazione referente aziendale

Una volta associata la figura del referente aziendale con la partita iva di un'impresa, EyeOnBuy procederà all'<u>invio di una notifica sulla</u> <u>PEC/MAIL</u> dell'azienda stessa contenente il nome e la mail del referente registrato e l'indirizzo cui chiedere eventuali informazioni

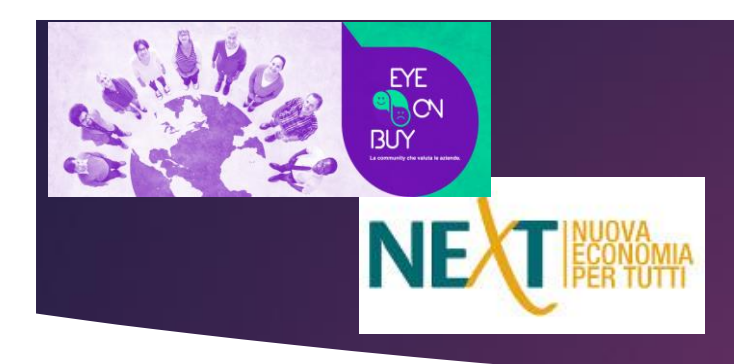

### FASE 7 – Verifica/inserisci i dati:

Se <u>l'anagrafica dell'azienda è già presente in EyeOnBuy</u>, verranno precaricate le informazioni disponibili, così da permetterti di confermarle o aggiornarle.

Carica il logo dell'impresa che verrà visualizzato accanto al nome

### Attenzione:

L'indirizzo <u>email</u> che inserirai in questo form può essere differente da quello utilizzato per la registrazione e sarà quello sul quale <u>riceverai le future notifiche di eventuali Segnalazioni dei cittadini.</u>

### 

#### REGISTRAZIONE AZIENDA

Sceqli file Nessun file selezionato 09971771077 Partita IVA 09971771077 Codice Fiscale Email prova@test.it Ragione Sociale aziendatest Lazio Regione 1 Roma Provincia Roma Città Via Prova test, 1 Indirizzo Impresa \* 00153 Cap Impresa \* 065840000 Numero di telefono Sito Internet \* http://www.google.it 10.000.000 - 35.000.000 Range di fatturazione

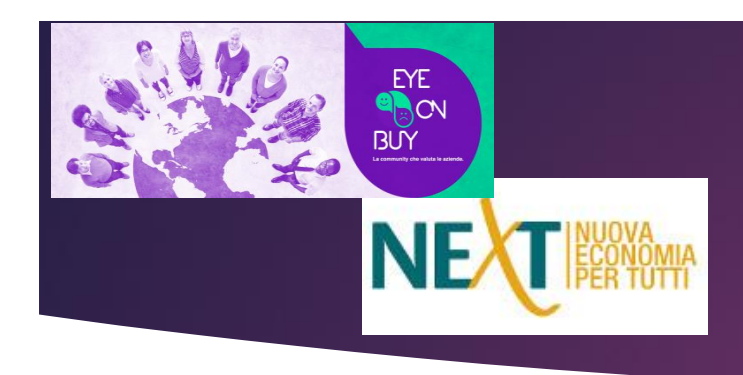

### FASE 7 – Verifica/inserisci i dati:

- 2) Aggiungi in fondo alla pagina:
- le Regioni dove operi o vendi i prodotti/servizi
- eventuali **brand**
- e i settori/categorie d'attività.
- È importante aggiungere tutti i prodotti/servizi per acquisire visibilità dalle ricerche dei cittadini

| Logo                     | Scegli file Nessun file se            | elezionato             |  |
|--------------------------|---------------------------------------|------------------------|--|
| Partita IVA *            | 08871771002                           |                        |  |
| Codice Fiscale *         | CHRFNC94E12A515K                      |                        |  |
| Email *                  | caterina.acquarone@indafondazione.org |                        |  |
| Ragione Sociale *        | indasrl                               |                        |  |
| Nazione *                | Italia                                | •                      |  |
| Regione *                | Sicilia                               | Υ                      |  |
| Provincia *              | Siracusa                              | Ψ.                     |  |
| Città *                  | Siracusa                              | Υ.                     |  |
| Indirizzo Impresa *      | Via Motta 18-20                       |                        |  |
| Cap Impresa *            | 93100                                 |                        |  |
| Numero di telefono *     | 3467816371                            |                        |  |
| Sito Internet *          | https://www.nexteconomia.org          |                        |  |
| Range di fatturazione *  | 0 - 100.000                           | •                      |  |
|                          | Salva                                 | a.                     |  |
|                          |                                       |                        |  |
| Regioni di distribuzione | Redical                               |                        |  |
|                          | Regioni                               |                        |  |
| Brands                   |                                       |                        |  |
| Cattors Immers           | Catadonia Immesa                      | Cattagatadaria Impress |  |

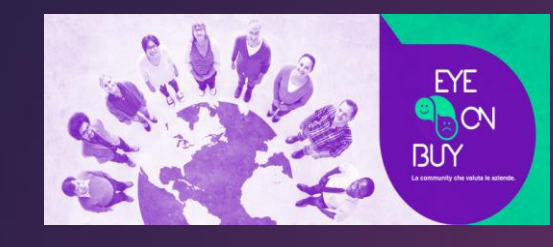

# Procedura di Registrazione Azienda

|                                                                                                    |       | Sito Internet *     | https://www.nexteconomia.org |      |                          |                          |                        |
|----------------------------------------------------------------------------------------------------|-------|---------------------|------------------------------|------|--------------------------|--------------------------|------------------------|
| FASE 7 –                                                                                              | Range | e di fatturazione * | 0 - 100.000                  | •    |                          |                          |                        |
| Verifica/inserisci i dati:                                                                            |       |                     |                              | _    |                          |                          |                        |
| Compila tutti i campi                                                                                 |       |                     | Salva                        |      |                          |                          |                        |
| 2) A <u>ggiungi in fondo</u>                                                                          |       |                     |                              |      |                          |                          |                        |
| <u>alla pagina eventuali</u>                                                                          |       |                     |                              |      |                          |                          |                        |
| <u>brand e i settori</u>                                                                              | Regio | ni di distribuzione | Regioni                      |      |                          |                          |                        |
| <u>d'attività</u> .                                                                                   |       | Brands              | TUTTE LE REGIONI             | -    |                          |                          |                        |
| È importante<br>aggiungere queste<br>voci per acquisire<br>visibilità dalle ricerche<br>dei cittadini |       |                     | 🔲 Abruzzo                    |      |                          |                          |                        |
|                                                                                                    | Setto | Settore Impresa     | 🔲 Basilicata                 | resa | Regioni di distribuzione | Sardegna,Sicilia         |                        |
|                                                                                                    |       |                     | 🔲 Calabria                   |      | Brands                   | pippo x pluto paperino x |                        |
|                                                                                                    |       |                     | 🗆 Campania                   |      |                          |                          |                        |
|                                                                                                    |       |                     | 🔲 Emilia-Romagna             |      | Settore Impresa          | Categoria Impresa        | Sottocategoria Impresa |
|                                                                                                    |       |                     | 🔲 Friuli-Venezia Giulia      |      |                          |                          |                        |
|                                                                                                    |       |                     | 🔲 Lazio                      |      |                          |                          |                        |
|                                                                                                    | F     | AQ                  | 🔲 Liouria                    | • S  |                          |                          |                        |

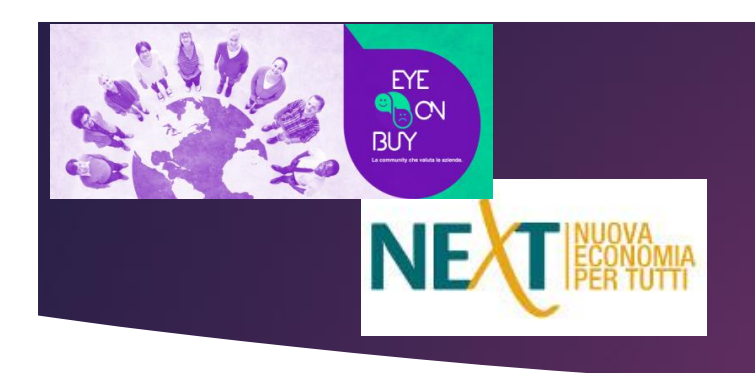

FASE 7 – Verifica/inserisci i dati:

3) <u>settori d'attività e</u> <u>categorie di</u> <u>prodotto/servizio</u>

È importante aggiungere queste voci per acquisire visibilità dalle ricerche dei cittadini

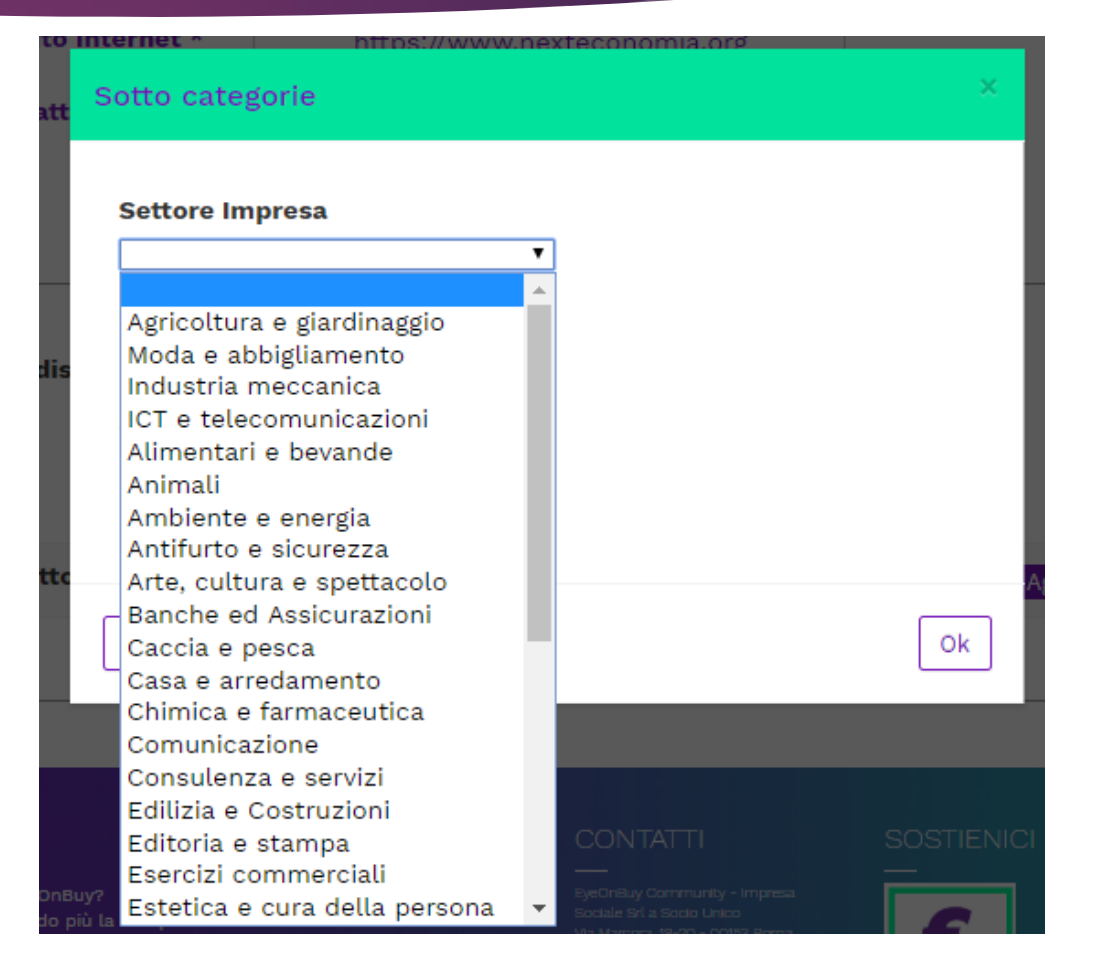

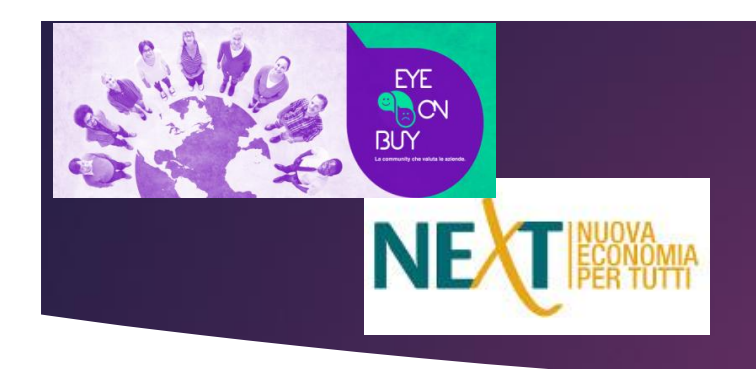

FASE 7 – quando hai finito di inserire tutti i tuoi prodotti/servizi Inserisci il **numero di addetti** in base al quale il sistema selezionerà il questionario di autovalutazione adatto

Quando hai finito torna su a clicca su «Salva»

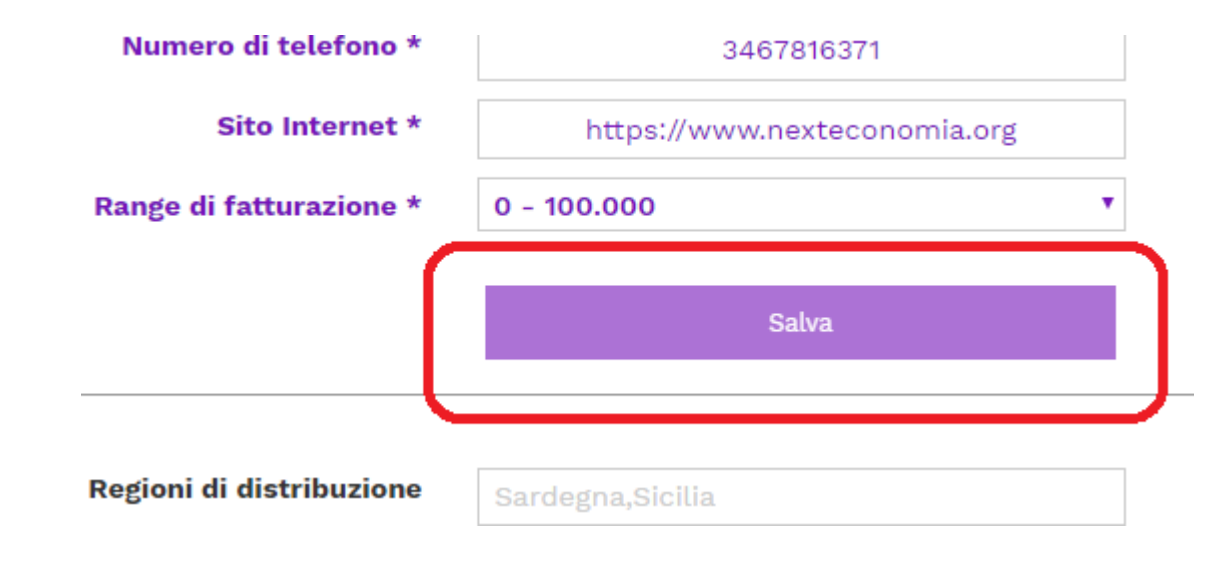

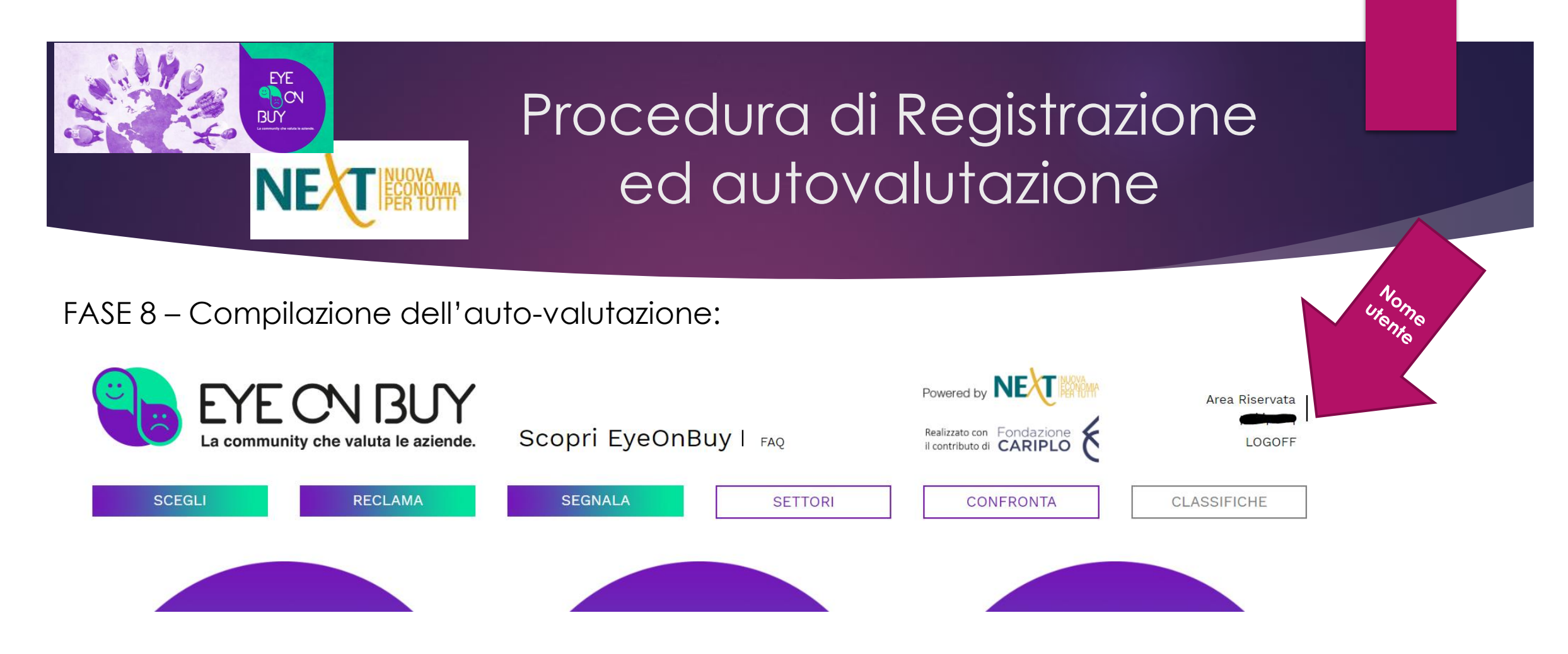

Dopo aver terminato l'aggiornamento dei dati **accedi nuovamente alla tua area riservata con un semplice click sul tuo nome utente** (Nickname del Referente Aziendale), in alto a destra dell'homepage, (v. freccia Fucsia). Accederai così al auestionario di «NeXt – Nuova economia per tutti» e potrai compilare ed inviare

Accederai così al questionario di «NeXt – Nuova economia per tutti» e potrai compilare ed inviare la tua richiesta di autovalutazione.

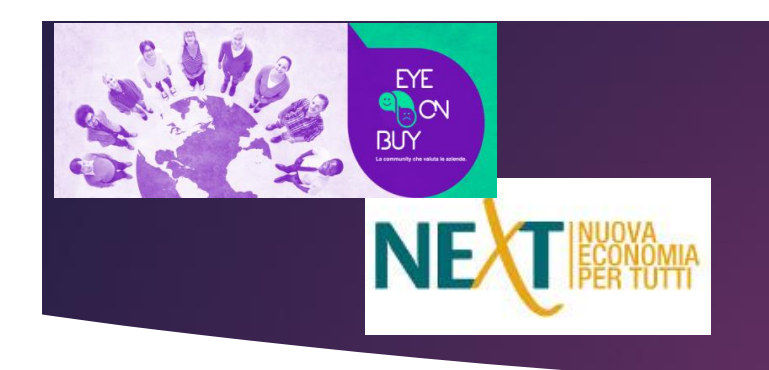

FASE 8 – Clicca su «Compila il questionario di Autovalutazione Partecipata»

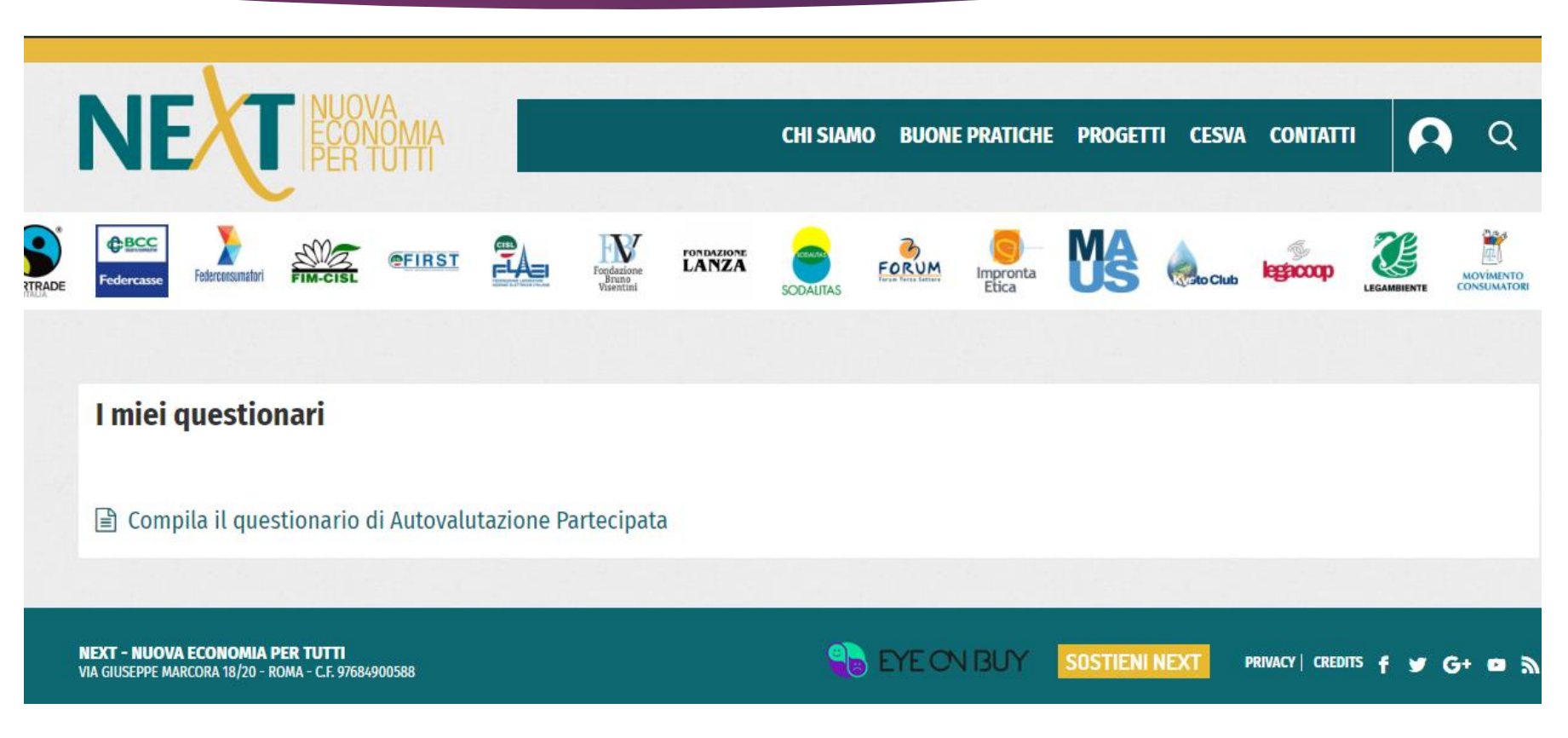

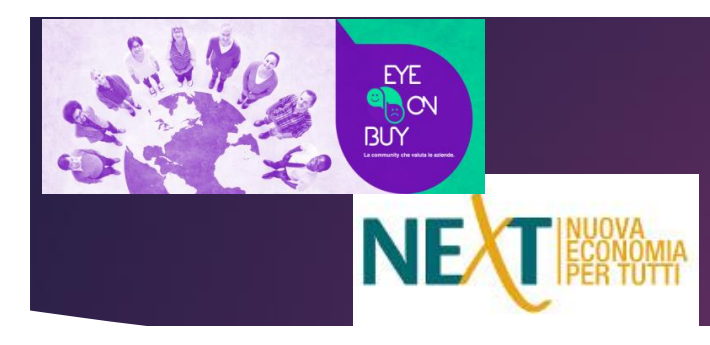

**Compila il questionario in tutte le sue aree** 

motivando le tue scelte e invia le tue risposte.

- 1. L'azienda e il governo dell'organizzazione ~
- 📽 2. Le persone e l'ambiente di lavoro 🗡
- © 3. I rapporti con i cittadini/consumatori 🗡
- 💭 4. La catena di fornitura 🗠

Invia

- ♣ 5. I comportamenti verso l'ambiente naturale ~
- 6. I comportamenti verso la comunità locale ~

Salva Bozza CONSIGLIO: è preferibile la completare il Questionario in salva Bozza cun'unica procedura ma, in caso di necessità, ricordati che puoi salvare una bozza del Questionario e riprendere la compilazione in qualsiasi momento.

Il tuo punteggio

0/100

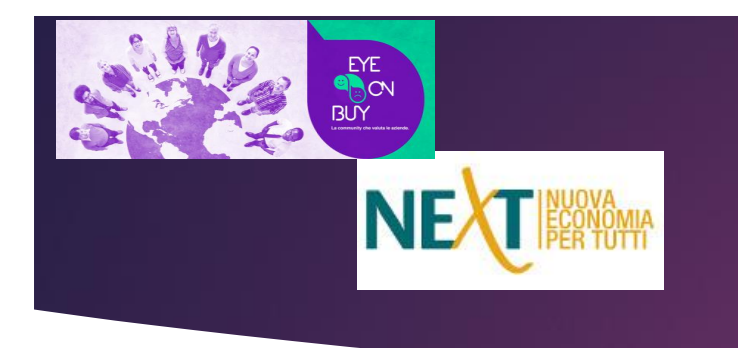

1.2 Cultura e sistemi di contrasto all'illegalità e alla corruzione \*

Motivazione, link doc. probanti

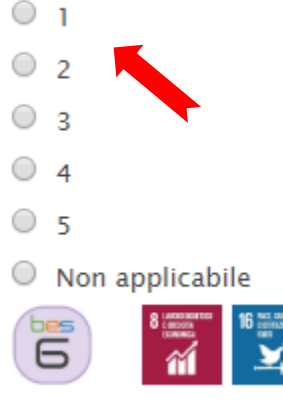

Compila ogni area del questionario segnalando il punteggio che ritieni più adeguato e motiva la tua scelta con una descrizione e/o un link multimediale e/o documenti che descrivono il tuo impegno in quella specifica area.

1.3 Strategia di direzione e gestione attenta ai diversi portatori d'interesse/stakeholder \*

40 DECKE 40 NO. 007

Motivazione, link doc. probanti

01

- 2
- 3
- 5

Non applicabile

NB: Nel caso tu ritenga che uno specifico indicatore non sia applicabile alla tua realtà aziendale, seleziona «non applicabile» e motiva per quale ragione nella casella a destra

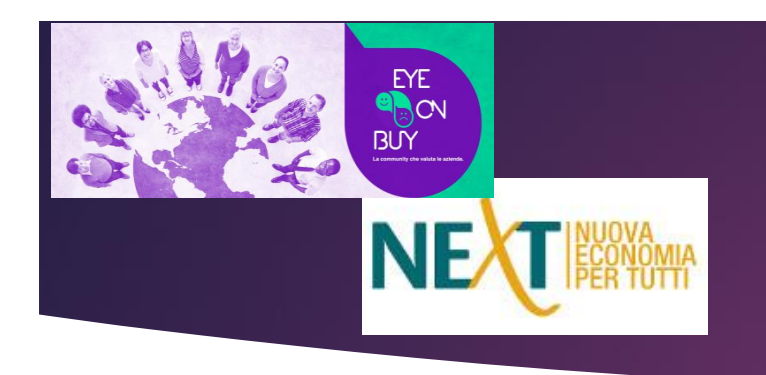

### E se ho un problema con una procedura?

SIAMO PRONTI AD AIUTARTI!

ASSISTENZA EYEONBUY COMMUNITY: Mail: <u>Supporto@eyeonbuy.org</u>

ASSISTENZA NEXT NUOVA ECONOMIA: Mail: info@nexteconomia.org